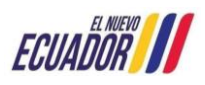

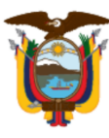

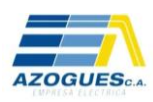

# Manual para el ingreso de información de la infraestructura de las empresas de telecomunicaciones en estructuras de la Empresa Eléctrica Azogues C.A.

1. Descargar la carpeta *Información Geodatabase* (.rar), podrá visualizar la carpeta *BaseCableoperadores* (.gdb), el archivo *InformaciónEEA* (.mxd) y la *Simbología*.

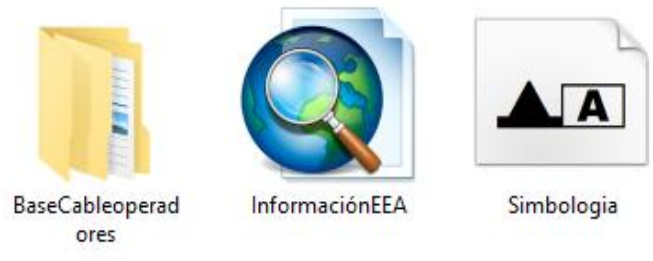

Ilustración 1. Información Geodatabase

2. En la barra de búsqueda escribimos y seleccionamos *Configuración de fuentes*, colocamos el archivo *Simbología* en el recuadro *Arrastra y coloca para instalar*.

| Configuración               |                                                          |
|-----------------------------|----------------------------------------------------------|
| ώ Inicio                    | Fuentes                                                  |
| Buscar una configuración ,0 | Agregar fuentes                                          |
| Personalización             | Arrastra y coloca                                        |
| 🖾 Fondo                     | escritorio, y colóce instalar fuentes en el dispositivo. |
| ⑦ Colores                   | Obtener más fuentes en Microsoft Store                   |
|                             |                                                          |

Ilustración 2. Copiar Simbología en Arrastra y coloca para instalar.

- 3. Abrir el archivo *InformaciónEEA* (.mxd) y referenciarlo con la carpeta BaseCableoperadores (.gdb).
- 4. Para iniciar la edición, nos dirigimos a la herramienta *Editor* y clic sobre *Start Editing*.

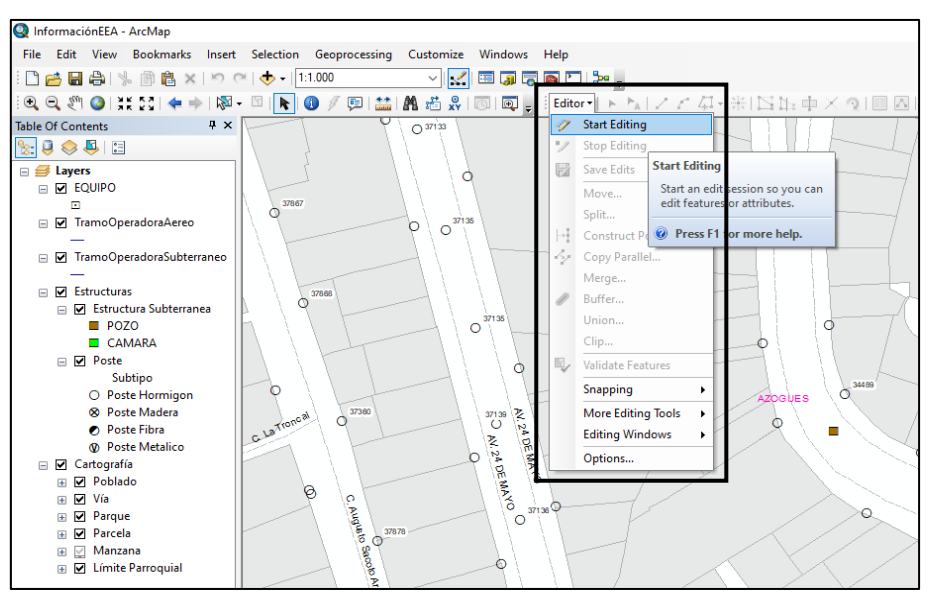

Ilustración 3. Inicio de edición

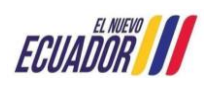

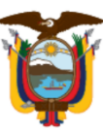

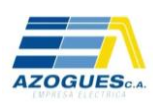

5. Se habilitarán las tablas Snapping Environment, Create Features y Attributes.

## Edición de Tramos Aéreos

6. Activar el Snapping en el Layer Poste.

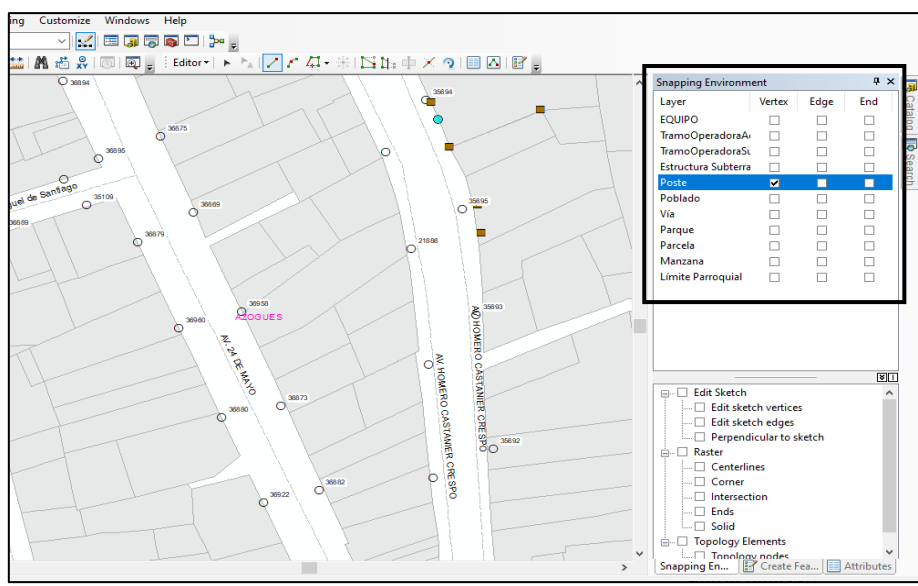

Ilustración 4. Snapping en poste

7. En *Create Features* seleccionamos *TramoOperadoraAereo* y dibujamos los tramos con corte de poste a poste.

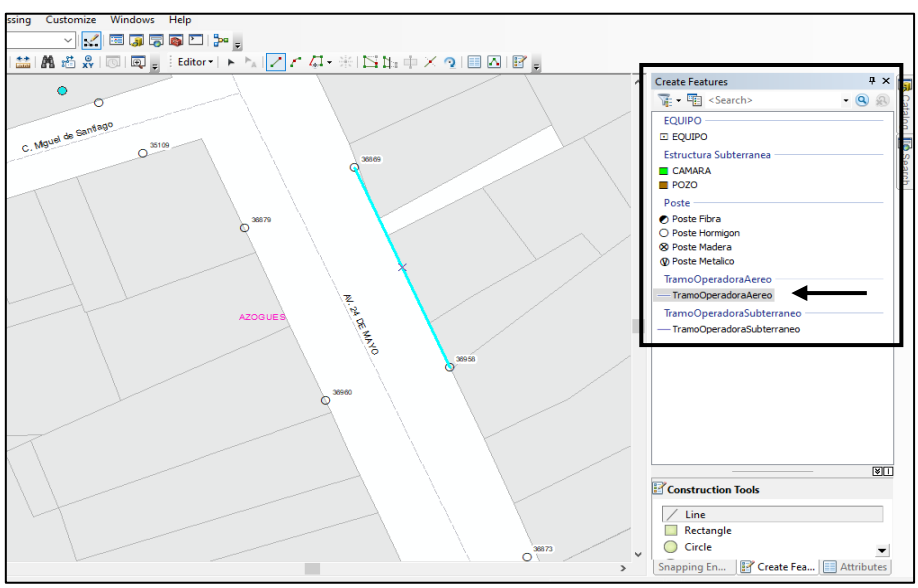

Ilustración 5. Diseño de tramo aéreo

8. En Attributes se deberá llenar los siguientes datos.

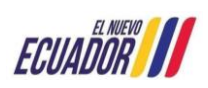

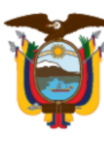

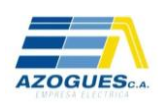

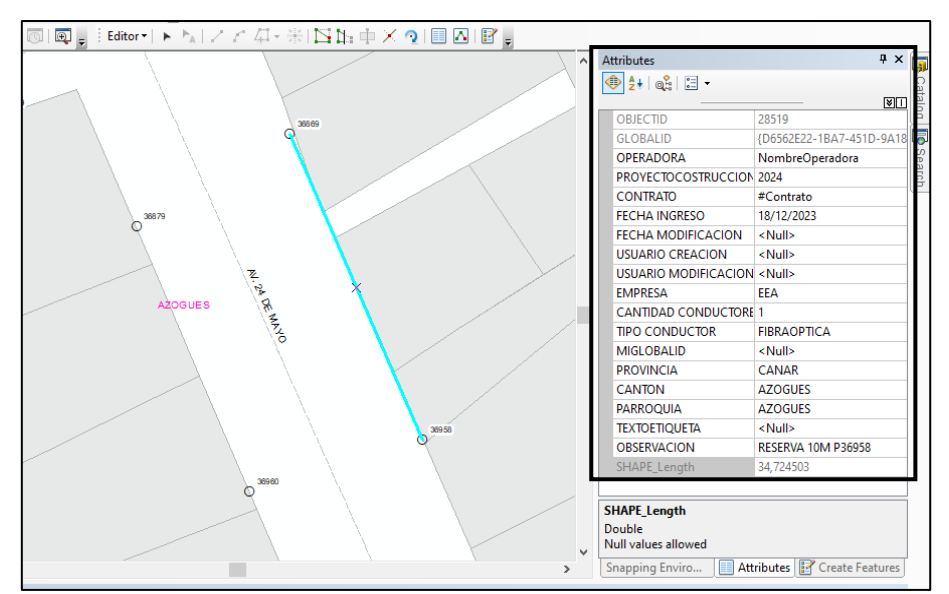

Ilustración 6. Ingreso de datos para tramo aéreo

9. Sobre *DetalleTramoOperadoraAereo* se crea la tabla relacionada y se ingresa los siguientes datos.

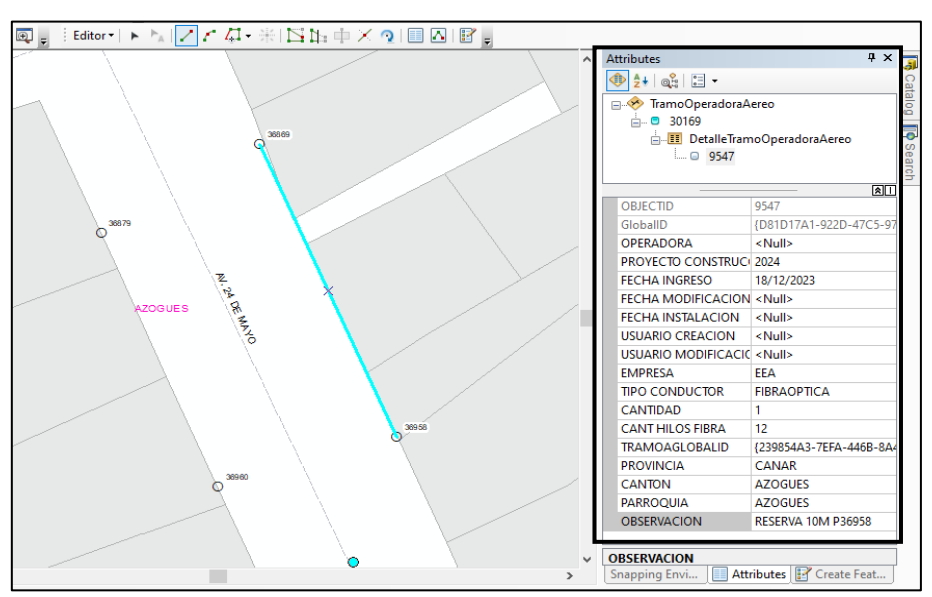

Ilustración 7. Creación de tabla relacionada e ingreso de datos para tramo aéreo

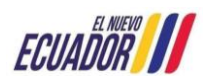

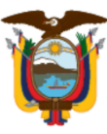

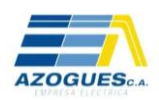

## Edición de Tramos Subterráneos

10. Activar el Snapping en el Layer EstructuraSubterranea.

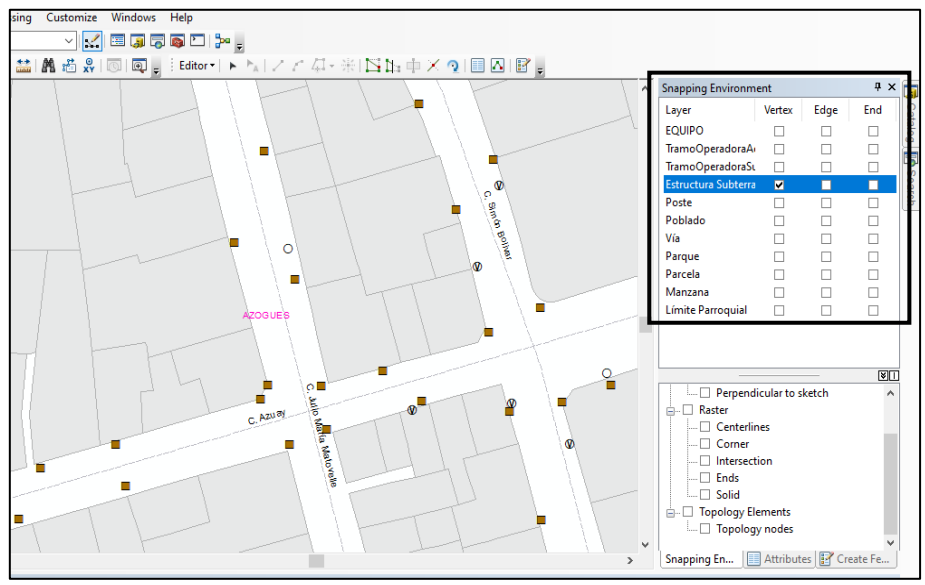

Ilustración 8. Snapping en pozo

11. En *Create Features* seleccionamos *TramoOperadoraSubterraneo* y dibujamos los tramos con corte de pozo a pozo.

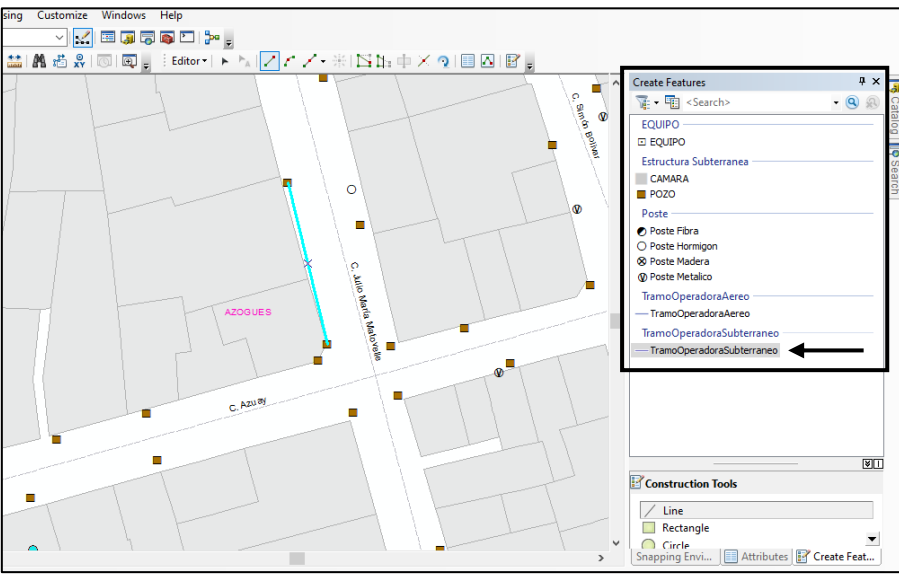

Ilustración 9. Diseño de tramo subterráneo

12. En Attributes se deberá llenar los siguientes datos.

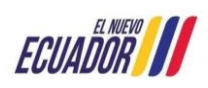

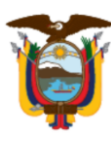

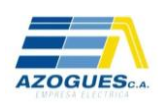

| Azco us<br>C, Azu 87<br>C, Azu 87<br>C, Azu 77<br>C, Azu 77<br>C                                                                                                    | 岡   岡 g     Editor •   ▶ N   🖊 & 4 • 米   凶 ኴ 中 × 🤉   🗉 🛆   🗑 g |                       |                     |            |
|----------------------------------------------------------------------------------------------------|----------------------------------------------------------------|-----------------------|---------------------|------------|
| Azoeucs       C. AXX89         C. AXX89       C. AXX89         C. AXX89       C. AXX89                                                                                                    |                                                                | Attributes            |                     | <b>4 х</b> |
| C ADURY     C ADURY     C                                                                                                    |                                                                | < 🛃 💩                 |                     |            |
| AZOGUES       C. AZU 89         C. AZU 89       OPERADORA         NombreOperadora       NombreOperadora         PROYECTO CONSTRUCCIK 2024       CONTRATO         CONTRATO       #Contrato         FECHA INICIO CONTRATO       #L/12/2023         FECHA NORESO <null>         FECHA MODIFICACION       Null&gt;         FECHA MODIFICACION       <null>         FECHA NORESO       <null>         FECHA NORDIFICACION       <null>         USUARIO CREACION       <null>         EMPRESA       EEA         CANTIDAD CONDUCTORE 1       DUDUCTORE 1         DUCIDA AZOGUES       TEXTOETIQUETA         TEXTOETIQUETA       <null>         SHAPE Length       24,601765         Vull values allowed       V</null></null></null></null></null></null>                                                                                                    |                                                                |                       |                     | ×II        |
| ADOULDS<br>C, N2UBY<br>C, N2UBY<br>C, N2UB                                                                                                    |                                                                | OPERADORA             | NombreOperadora     | <b>^</b>   |
| Azoours<br>C, Azu RY<br>C, Azu RY<br>C,                                                                                                    |                                                                | PROYECTO CONSTRUCCI   | 2024                |            |
| C. ADURY<br>C. ADURY<br>C. |                                                                | CONTRATO              | #Contrato           |            |
| AZOĢUES<br>C. N3U8<br>C. N3U8<br>C.                                                                                                    |                                                                | FECHA INICIO CONTRATC | 18/12/2023          |            |
| AZOBUES<br>AZOBUES<br>C, A333 07<br>C, A333 07<br>C, A334 07<br>C, A334 07<br>C, A344 07<br>C, A344 07<br>C, A344 07<br>C, A344 07<br>C, A344 07<br>C, A344 07<br>C, A344 07<br>C, A344 07<br>C, A344 07<br>C, A344 07                                                                                                    |                                                                | FECHA FIN CONTRATO    | <null></null>       |            |
| AZOBUES<br>C, AQUIS<br>C, AQUI                                                                                                    |                                                                | FECHA INGRESO         | <null></null>       |            |
| AZOĠUES<br>C, NQU ØY<br>C, NQU ØY<br>C,                                                                                                    |                                                                | FECHA MODIFICACION    | <null></null>       |            |
| AZOĢUES<br>AZOĢUES<br>C. NZUSY<br>C. NZUSY                                                                                                    | 9                                                              | USUARIO CREACION      | <null></null>       |            |
| AZOGUES<br>C, ADU BY<br>C, ADU BY<br>C,                                                                                                    |                                                                | USUARIO MODIFICACION  | <null></null>       |            |
| C. NULVES<br>C. NULVES<br>C. NULVES                                                                                                    |                                                                | EMPRESA               | EEA                 |            |
| C, NOURY<br>C, NOURY<br>C, | AZOGUES                                                        | CANTIDAD CONDUCTORE   | 1                   |            |
| C, A333 BY<br>C, A333 BY<br>C, A333 BY<br>C, A333 BY<br>C, A333 BY<br>C, A333 BY<br>C, A333 BY<br>C, A333 BY<br>C, A333 BY<br>C, A333 BY<br>C, A333 BY<br>C, A333 BY<br>C, A333 BY<br>C, A333 BY<br>C, A333 BY<br>C, A333 BY<br>C, A333 BY<br>C, A333 BY<br>C, A333 BY<br>C, A334 BY<br>C, A334 BY<br>C, A33                                                                                                    |                                                                | DUCTOS UTILIZADOS     | 1                   |            |
| C, Nau PP<br>C, Nau PP<br>C, Nau PP<br>C, Nau PP<br>C, Nau PP<br>C, Nau PP<br>C, Nau PP<br>C, Nau PP<br>C, Nau PP<br>PROVINCIA<br>CANAR<br>CANTON<br>A 220GUES<br>PARROQUIA<br>A 220GUES<br>TEXTOETIQUETA<br>VIII-<br>OBSERVACION<br>SHAPE_Length<br>Double<br>Null values allowed                                                                                                    |                                                                | MIGLOBALID            | <null></null>       |            |
| CANTON AZOGUES<br>PARROQUIA AZOGUES<br>TEXTOETIQUETA AUNIA<br>OBSERVACION RESERVA 10 M<br>SHAPE Length 24,601765<br>V<br>SHAPE Length<br>Double<br>Null values allowed                                                                                                    |                                                                | PROVINCIA             | CANAR               |            |
| PARROQUIA AZOGUES<br>TEXTOETIQUETA «Mull»<br>OBSERVACION RESERVA 10 M<br>SHAPE_Length 24,601765                                                                                                    | C. A2109                                                       | CANTON                | AZOGUES             |            |
| TEXTOETIQUETA <null> OBSERVACION RESERVA 10 M SHAPE_Length 24,601765 V SHAPE_Length Double Null values allowed</null>                                                                                                    |                                                                | PARROQUIA             | AZOGUES             |            |
| B BERVACION RESERVA 10 M<br>SHAPE_Length 24,601765                                                                                                    |                                                                | TEXTOETIQUETA         | <null></null>       |            |
| SHAPE_Length 24,601765                                                                                                    |                                                                | OBSERVACION           | RESERVA 10 M        |            |
| SHAPE Length<br>Double<br>Null values allowed                                                                                                    |                                                                | SHAPE_Length          | 24,601765           |            |
| SHAPE_Length Double Null values allowed                                                                                                    |                                                                |                       |                     | ~          |
| Double<br>Null values allowed                                                                                                    |                                                                | SHAPE Length          |                     |            |
| Null values allowed                                                                                                    |                                                                | Double                |                     |            |
|                                                                                                    |                                                                | Null values allowed   |                     |            |
| > Snapping Enviro Attributes 😭 Create Features                                                                                                    |                                                                | Snapping Enviro Attr  | ributes 📝 Create Fe | atures     |

Ilustración 10. Ingreso de datos para tramo subterráneo

13. Sobre *DetalleTramoOperadoraSbterraneo* se crea la tabla relacionada y se ingresa la información.

### Edición de Equipos

- 14. Los equipos deberán contar con su bajante en dirección a la vía y tendrá una longitud de 1 metro.
- 15. En Attributes se deberá llenar los siguientes datos.

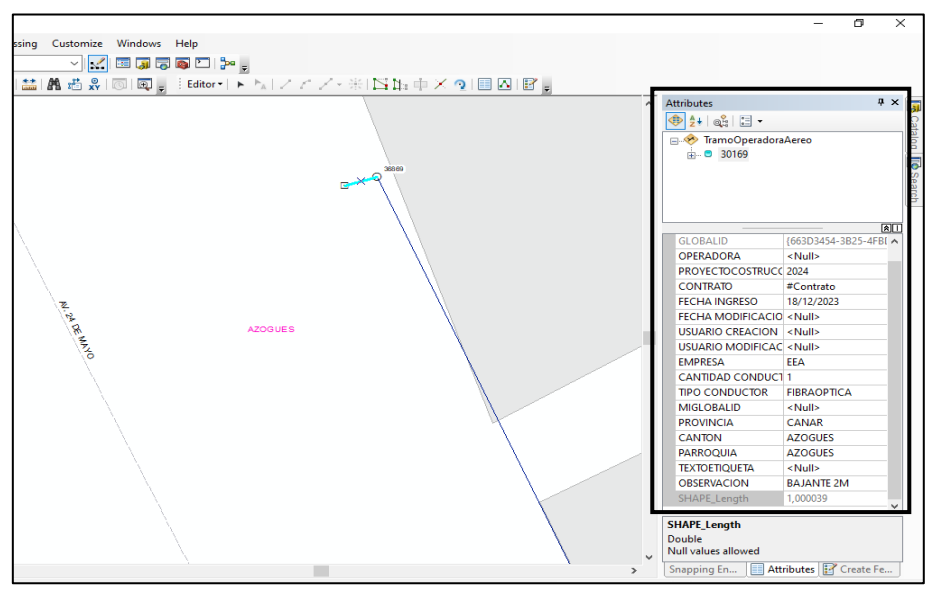

Ilustración 11. Ingreso de datos para bajante de tramo aéreo

- 16. En *Create Features* seleccionamos *EQUIPO* y dibujamos al extremo de la bajante de tramo aéreo.
- 17. En Attributes se deberá llenar los siguientes datos.

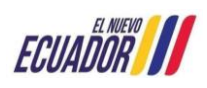

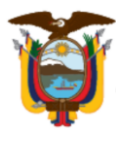

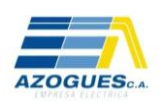

| Customize Windows Help<br>✓ 🛃 🗊 🗊 🗊 🗊 🔐<br>M 🖞 😤 I 🗊 III g 🛯 Editor - I ト Na / / / / - 米I 🗅 🎠 中 X 🖓 I 🖽 Ø III Ø g |   |                                                                                                    |                                                                                 |
|----------------------------------------------------------------------------------------------------|---|----------------------------------------------------------------------------------------------------|---------------------------------------------------------------------------------|
| 2006                                                                                                    | ^ | Attributes                                                                                                    | 4 ¥<br>                                                                         |
|                                                                                                    |   | OBJECTID<br>GloballD<br>OPERADORA<br>PROVECTO CONSTRU<br>CONTRATO<br>FECHA INGRESO<br>FECHA MODIFICACIC<br>USUARIO CREACION | 1 1704A19E-96BE-450A 4Null> 2024 #Contrato 18/12/2023 N <null> 4Null&gt;</null> |
| AZOGUES                                                                                                    |   | USUARIO MODIFICAC<br>EMPRESA<br>TIPO EQUIPOS<br>CANTIDAD EQUIPOS<br>PROVINCIA<br>CANTON                                     | II <null><br/>EEA<br/>PASIVO<br/>1<br/>CANAR<br/>AZOGUES</null>                 |
|                                                                                                    |   | PARROQUIA<br>TEXTOETIQUETA<br>OBSERVACION<br>MIGLOBALID                                                                     | AZOGUES<br><null><br/>MANGA<br/><null></null></null>                            |

Ilustración 12. Ingreso de datos para equipo

18. Sobre *EQUIPO* se crea la tabla relacionada y se ingresa la información.

### Tutorial - Caso Práctico

La Empresa Eléctrica Azogues C.A. en el marco de la ejecución de las órdenes de trabajo para el mantenimiento externo de la fibra óptica, requiere el tendido de 60 metros de fibra óptica desde el poste #36879 hasta el poste #36880, con el siguiente detalle.

| Materiales y equipos     | unidad | Cantidad |
|--------------------------|--------|----------|
| Fibra óptica monomodo    | m      | 60       |
| 12 hilos ADSS            |        |          |
| Fibra óptica monomodo    | m      | 30       |
| 48 hilos ADSS            |        |          |
| Manga de empalme de      | u      | 1        |
| fibra óptica             |        |          |
| Caja de distribución NAP | u      | 2        |

En la estructura de arranque (#36879) se necesita una manga de empalme con una bajante de 2 m y dos NAPs en la estructura final (#36880).

Link: <u>https://www.youtube.com/watch?v=7p7R0paobpU&t=9s</u>